## Übersicht der Veranstaltungen einer Einrichtung inkl. Raum und Zeit

In den Rollen Lehrperson und Campo-Beauftragte/r können Sie sich eine Liste aller Lehrveranstaltungen ausgeben lassen, die von bestimmten Einrichtungen angeboten werden. Dazu gehen Sie in die Funktion "Veranstaltungen bearbeiten" und wählen bei Grunddaten nur das Semester aus, für welches Sie die Lehrveranstaltungen sehen möchten. Optional können Sie die Veranstaltungsart noch einschränken.

Im Feld Struktur wählen Sie dann bei "Organisationseinheit" diejenige Einrichtung aus, deren Lehrveranstaltungen Sie sehen möchten. Alternativ können Sie sich auch die Lehrveranstaltungen gefiltert nach einem bestimmten Studiengang ausgeben lassen.

Fangen Sie an ihre gesuchte Organisationseinheit im Textfeld einzutippen, dann werden Ihnen sofort die verfügbaren Organisationseinheiten mit dem entsprechenden Titel angezeigt.

| Veransta                                                                            | ltungen bearbeiten                                                    |                         |                                                                                                    |    |                  |  |  |
|-------------------------------------------------------------------------------------|-----------------------------------------------------------------------|-------------------------|----------------------------------------------------------------------------------------------------|----|------------------|--|--|
| Suchen                                                                              | Eingaben zurücksetzen                                                 | E Suche speichern       |                                                                                                    |    |                  |  |  |
| Grundda                                                                             | ten                                                                   | Dozent, Ort und Termine |                                                                                                    |    |                  |  |  |
| Semesterabhängiger Titel                                                            |                                                                       |                         |                                                                                                    |    | Dozenten/Dozenti |  |  |
| Nummer                                                                              |                                                                       |                         |                                                                                                    |    |                  |  |  |
| Semester V                                                                          |                                                                       |                         | mester 2022 🗸                                                                                                    |    | F                |  |  |
|                                                                                     | Veranstaltun                                                          | gsart = 👻               | · ·                                                                                                    | O  |                  |  |  |
|                                                                                     |                                                                       |                         |                                                                                                    |    | Veranstaltungsd  |  |  |
| Struktur                                                                            |                                                                       |                         |                                                                                                    |    |                  |  |  |
| Organisationseinheit =                                                              |                                                                       |                         | Lehrstuhl                                                                                                    |    |                  |  |  |
|                                                                                     |                                                                       |                         | Fachdidaktiken, die nicht durch einen Lehrstuhl oder eine Professur vertreten sind                                                             |    |                  |  |  |
| Studiengang = 👻                                                                     |                                                                       |                         | Förderverein des Lehrstuhls für Strömungsmechanik Erlangen (LSTME) e. V. An-Institut der Friedrich-Alexander-<br>Universität Erlangen-Nürnberg |    |                  |  |  |
|                                                                                     |                                                                       |                         | GfK-Lehrstuhl für Marketing Intelligence                                                                                                    |    |                  |  |  |
|                                                                                     |                                                                       |                         | Juniorprofessur für Lebensmittelsicherheit und -qualität (am Henriette Schmidt-Burkhardt Lehrstuhl)                                            |    |                  |  |  |
| Suchen                                                                              | Fingaben zurücksetzen                                                 | Erweiterte Si           | Lehrstuhl für Advanced Optical Technologies - Thermophysical Properti                                                                          | es |                  |  |  |
| Lehrstuhl für Allgemeine Betriebswirtschaftslehre, insbesondere Unternehmensführung |                                                                       |                         |                                                                                                    |    |                  |  |  |
| Lehrstuhl für Allgemeine Pathologie und Pathologische Anatomie                      |                                                                       |                         |                                                                                                    |    |                  |  |  |
|                                                                                     | Lehrstuhl für Allgemeine Psychologie (Motivation, Emotion und Lernen) |                         |                                                                                                    |    |                  |  |  |
|                                                                                     |                                                                       |                         | Lehrstuhl für Allgemeinmedizin                                                                                                    |    |                  |  |  |
|                                                                                     |                                                                       |                         | l ehrstuhl für Allgemein- und Viszeralchirurgie                                                                                                |    | ¥                |  |  |
| 1                                                                                   |                                                                       |                         |                                                                                                    |    |                  |  |  |

Alternativ können Sie auf "Auswählen" klicken, dann öffnet sich eine Baumstruktur in der alle Organisationseinheiten der FAU einsehbar sind. Entweder können Sie dort eine bestimmte Organisationseinheit auswählen (Haken in der Spalte "Auswahl" setzen), oder Sie setzen den Haken in der Spalte "Auswahl mit Unterelementen", dann werden auch untergeordneten Organisationseinheiten ausgewählt und deren Veranstaltungen ausgegeben.

| Veranstaltungen bearbeiten                          |                            |                                                                                       |  |  |  |  |  |
|-----------------------------------------------------|----------------------------|---------------------------------------------------------------------------------------|--|--|--|--|--|
| Auswahl übernehmen Zurück ohne Änderung der Auswahl |                            |                                                                                       |  |  |  |  |  |
| Auswahl                                             | Auswahl mit<br>Unterelemer | nten                                                                                  |  |  |  |  |  |
|                                                     |                            | ✓ Organisationseinheiten                                                              |  |  |  |  |  |
|                                                     |                            | Friedrich-Alexander-Universität Erlangen-Nürnberg                                     |  |  |  |  |  |
|                                                     |                            | Friedrich-Alexander-Universität Erlangen-Nürnberg Zentralbereich                      |  |  |  |  |  |
|                                                     |                            | Philosophische Fakultät und Fachbereich Theologie                                     |  |  |  |  |  |
|                                                     |                            | Rechts- und Wirtschaftswissenschaftliche Fakultät                                     |  |  |  |  |  |
|                                                     |                            | Medizinische Fakultät                                                                 |  |  |  |  |  |
|                                                     |                            | Naturwissenschaftliche Fakultät                                                       |  |  |  |  |  |
|                                                     |                            | Technische Fakultät                                                                   |  |  |  |  |  |
|                                                     |                            | Studentinnen und Studenten (Stud)                                                     |  |  |  |  |  |
|                                                     |                            | Universitätsverrechnungskostenstellen                                                 |  |  |  |  |  |
|                                                     |                            | Universitätsklinikum Erlangen (Verwaltung, Zentrale Einrichtungen, Berufsfachschulen) |  |  |  |  |  |
|                                                     |                            | Externe Einrichtungen                                                                 |  |  |  |  |  |
|                                                     |                            | Nicht FAU                                                                             |  |  |  |  |  |
|                                                     |                            |                                                                                       |  |  |  |  |  |

## Nachdem Sie eine Auswahl getroffen haben, klicken Sie auf "Suchen",

| Sie sind hier: <u>Startseite</u> > <u>Lehrorganisation</u> ><br>/eranstaltungen bearbeiten | Veranstaltungen > Veranstaltungen bearbeiten                                                                                 |     |
|--------------------------------------------------------------------------------------------|----------------------------------------------------------------------------------------------------|-----|
| Suchen Eingaben zurücksetzen 🔍 Er                                                          | weiterte Suche                                                                                                    |     |
| Grunddaten                                                                                 |                                                                                                    |     |
| Semesterabhängiger Titel                                                                   | 1                                                                                                    |     |
| Nummer                                                                                     |                                                                                                    |     |
| Semester                                                                                   | Wintersemester 2022 🗸                                                                                                    |     |
| Veranstaltungsart                                                                          | =                                                                                                    | • • |
| Organisationseinheit<br>Studiengang                                                        | = ✓   Image: Construct - Klinische und Molekulare Virologie (inkl. Unterelemente)   → Auswahl ändern × Auswahl löschen   = ✓ |     |
|                                                                                            | → <u>Auswählen</u>                                                                                                    |     |
| Suchen Eingeben zurücksetzen 🔵 Er                                                          | weiterte Suche                                                                                                    |     |

In Folge wird Ihnen eine Trefferliste angezeigt, die alle Lehrveranstaltungen der ausgewählten Organisationseinheit(ein) umfasst.

| Veranstaltungen bearbeiten                                                                                                    |                                               |                                                    |                     |                                                         |                                  |                                                                                           |                                       |  |  |
|----------------------------------------------------------------------------------------------------|-----------------------------------------------|----------------------------------------------------|---------------------|---------------------------------------------------------|----------------------------------|-------------------------------------------------------------------------------------------|---------------------------------------|--|--|
| Neue Suche                                                                                                    | Neue Suche andern 🍖 📾 🖻 🔥 Auftrag ausführen 🤟 |                                                    |                     |                                                         |                                  |                                                                                           |                                       |  |  |
| Suchbegriff/-e: Semester: WiSe 2022; Organisationseinheit: Lehrstuhl für Allgemeine Betriebswirtschaftslehre, insbesondere Unternehmensführung |                                               |                                                    |                     |                                                         |                                  |                                                                                           |                                       |  |  |
| Gefundene Veranstaltungen                                                                                                    |                                               |                                                    |                     |                                                         |                                  |                                                                                           |                                       |  |  |
| E.                                                                                                    | Numme                                         | Titel der Veranstaltung                            | Veranstaltungsart   | Dozent/-in (verantwortlich)                             | Dozent/-in<br>(durchführend)     | Organisationseinheit                                                                      | Aktionen                              |  |  |
| 😺 🔞 🗅                                                                                                    | •                                             | Advanced Theory and Methods<br>in Strategy         | Hauptseminar        | Dr. Verena Hoßnofsky                                    |                                  | Lehrstuhl für Allgemeine<br>Betriebswirtschaftslehre, insbesondere<br>Unternehmensführung | 1 1 1 1 1 1 1 1 1 1 1 1 1 1 1 1 1 1 1 |  |  |
| 🕫 🕲 '                                                                                                    | •                                             | Business Strategy                                  | Vorlesung mit Übung | Prof. Dr. Sebastian Junge                               | Prof. Dr. Sebastian<br>Junge     | Lehrstuhl für Allgemeine<br>Betriebswirtschaftslehre, insbesondere<br>Unternehmensführung | 1 1 1 1 1 1 1 1 1 1 1 1 1 1 1 1 1 1 1 |  |  |
| 98 (B) 1                                                                                                    |                                               | Case Study Training im<br>strategischen Management | Seminar             | Eva Krakowitzky, Prof. Dr. Sebastian Junge, Tobias Reif |                                  | Lehrstuhl für Allgemeine<br>Betriebswirtschaftslehre, insbesondere<br>Unternehmensführung | © 0 1 0 0 1 ¢ ±                       |  |  |
| 98 🔅 Y                                                                                                    | 63                                            | Cases zu Business Strategy                         | Übung               |                                                         | Eva Dötschel, Eva<br>Krakowitzky | Lehrstuhl für Allgemeine<br>Betriebswirtschaftslehre, insbesondere<br>Unternehmensführung | 1 1 1 1 1 1 1 1 1 1 1 1 1 1 1 1 1 1 1 |  |  |

Oberhalb der Trefferliste wählen Sie den Auftrag aus, den Sie möchten. Die Option "Liste der Veranstaltungen" gibt Ihnen ein PDF-Dokument mit den Veranstaltungen aus. Dort enthalten sind neben dem Titel, die Zeit, der Raum und der/die Dozent/in.

| Veranstaltungen bearbeiten                                  |              |   |   |   |  |   |                                         |   |                          |
|-------------------------------------------------------------|--------------|---|---|---|--|---|-----------------------------------------|---|--------------------------|
| Neue Suche                                                  | Suche ändern | • | 8 | 9 |  | > | Auftrag ausführen                       | ~ |                          |
| Suchbegriff/-e: Semester: WiSe 2022 ; Organisationseinheit: |              |   |   |   |  |   | CSV-Export<br>Excel-Export              |   | und Molekulare Virologie |
| Gefundene Veranstaltungen                                   |              |   |   |   |  |   | Liste der Veranstaltungen<br>Xml-Export |   |                          |